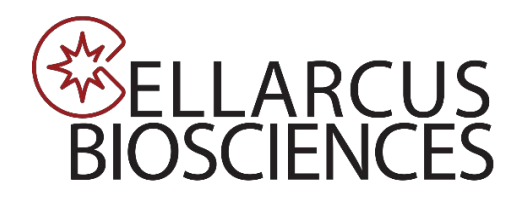

# Vesicle Flow Cytometry Analysis Kit FOR VESICLE COUNTING AND SIZING

Instrument Setup:

Beckman Coulter CytoFlexS™

# Instrument Setup - Beckman Coulter CytoFlex™

Prior to running the vFC Assay, configure the CytoFlex with the appropriate filters and create an Acquisition Template. Typically, this will only need to be performed once, and the saved Template and Experiments used for future experiments.

Filter configuration. Configure the CytoFlex<sup>™</sup> for Violet Side Scatter (VSSC) detection. If using a core instrument you will need permission from the core manager. A detailed description of how to perform this operation can be found in the CytoFlex Operation Manual. Briefly, you will access the Violet laser optical filters inside the instrument, place the Violet 405nm filter in position 2, the Violet 450nm filter in position 3, and an unused filter in position 1.

Acquisition Template. The CytoFlex acquisition settings are stored in a .xitm file, which contains data acquisition setting as well as the file and group naming rules applied to file names and Sample IDs. Frequently used plate layouts can be saved and used as templates for future experiments.

To configure an initial Acquisition Template (.xitm file):

- 1. Configure detectors
- 2. Define plate and sample wells
- 3. Set Acquisition conditions
- 4. Adjust Trigger channel threshold

#### For subsequent runs, recall the vFC Assay Template and:

- 1. Define a new Plate and Sample wells
- 2. Set new File and Group Names

1. Detector configuration. From the CytExpert software, create a new Detector Configuration (*Cytometer>Detector Configuration> New*) and populate the *Fluorophore* and *Filter* fields in the Filter Diagramiagram. You will need to *Add* a Fluorophore named <u>vFRed</u> with center band of <u>690</u> nm to the Fluorophore list. Finally, right click on the 405nm channel and select *Set SSC. Save* the Template as <u>vFC Assay</u> and select *Set as Current*.

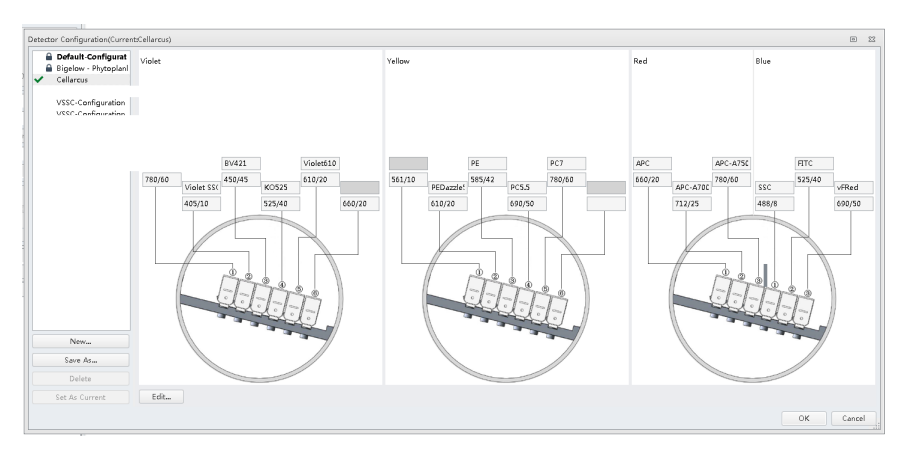

## 2. Define plate and select sample wells to run.

From the *Tube* dialogue, select the *Add Plate* icon and specify <u>96 well v-bottom plates</u>.

Highlight the relevant rows identified in the Protocol Plate Map and set as *Sample Wells*.

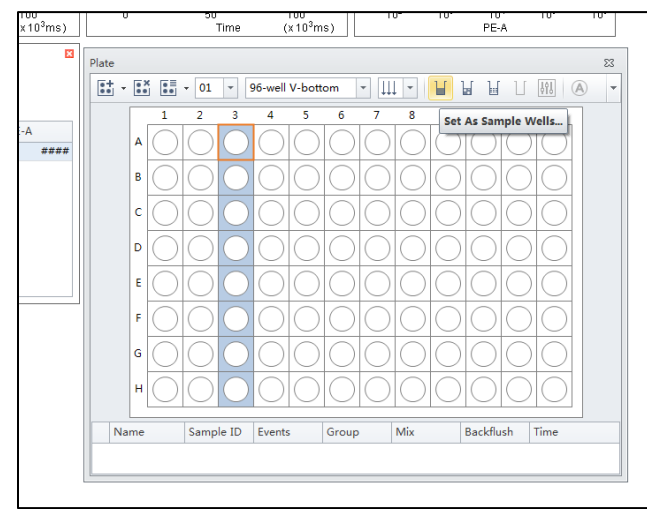

Specify the Run Order to be by Columns  $\psi \psi \psi$ .

#### 3. Set Acquisition conditions.

| Re Cytometer Settings QC/Standardization Advance                                                                                                    | ed Help Test                                                                                                    |                                                                                                    |                                |                                                                               |
|----------------------------------------------------------------------------------------------------|----------------------------------------------------------------------------------------------------|----------------------------------------------------------------------------------------------------|--------------------------------|-------------------------------------------------------------------------------|
| Acquisition                                                                                                    |                                                                                                    | 0++40000000                                                                                                    | (4) キャットコアム                    | 王 中 四 日 8 團   @・                                                              |
| Constanting Proceed Constanting Constanting Const | 5 11 7.60 + AJ . PI                                                                                                    | R + + + + + + + + + + + + + + + + + + +                                                                                                    |                                | e en en en en en en en en en en en en en                                      |
| E Time to Record: 220 Sec Volume to Record: 20 pl. Sample How Rete: 60 pL/min Slow Madum @ Fast Souther Set Ac                                                                                                    | Tobe Namer 82-Tube-A3<br>Sample IDi<br>Record Timer<br>Abart(%): 000                                                                                                    |                                                                                                    |                                | Plote B<br>B + B + B + 9 well Voltann * H + H + H + H + H + H + H + H + H + H |
| Tube                                                                                                    | cq.Setting Channel Compensation Matrix Stopping                                                                                                    | Rules                                                                                                    |                                |                                                                               |
| Image: Section 2.0     Image: Section 2.0     Image: Section 2.0     Image: Section 2.0       Image: Section 2.0     Image: Section 2.0     Image: Section 2.0     Image: Section 2.0       Image: Section 2.0     Image: Section 2.0     Image: Section 2.0     Image: Section 2.0       Image: Section 2.0     Image: Section 2.0     Image: Section 2.0     Image: Section 2.0       Image: Section 2.0     Image: Section 2.0     Image: Section 2.0     Image: Section 2.0       Image: Section 2.0     Image: Section 2.0     Image: Section 2.0     Image: Section 2.0       Image: Section 2.0     Image: Section 2.0     Image: Section 2.0     Image: Section 2.0       Image: Section 2.0     Image: Section 2.0     Image: Section 2.0     Image: Section 2.0       Image: Section 2.0     Image: Section 2.0     Image: Section 2.0     Image: Section 2.0       Image: Section 2.0     Image: Section 2.0     Image: Section 2.0     Image: Section 2.0     Image: Section 2.0       Image: Section 2.0     Image: Section 2.0     Image: Section 2.0     Image: Section 2.0     Image: Section 2.0     Image: Section 2.0     Image: Section 2.0     Image: Section 2.0     Image: Section 2.0     Image: Section 2.0     <                                                                                                    | 000     100     0     -100       55     100     0     -1000       56     100     0     -1000       56     100     0     -1000       56     100     0     -1000       57     1000     0     -1000       400     0     -1000     -1000       400     0     -1000     -1000       400     0     -1000     -1000       400     1     -1000     -1000       400     1     -1000     -1000       400     1     -1000     -1000       1000     1     -1000     -1000 | Terrino<br>Thinny Theuhald (Figue Leve)<br>Owned: (Mail &<br>Manual 1383 0-0 (Finalph Crew)<br>O Administ<br>Econdary Theuhald (Figue Leve)<br>Owned<br>Manual (Opported)<br>Manual (Opported)<br>Manual | ovano<br>Osarrel: (-filed)     |                                                                               |
|                                                                                                    |                                                                                                    |                                                                                                    | Import from File Import from I | n Catalog                                                                     |
| Connected Assaulby V [2019-0                                                                                                    |                                                                                                    |                                                                                                    | ОК                             | Cencel Maintenance Message 🖽 Piete Loader 🚔 Sheath 🚔 Wi                       |

On the Acq.Setting tab, set Gains for all fluorescence channels at <u>1000</u>, 488 nm scatter (FSC and SSC) at <u>100</u>, 405 nm scatter (VSSC) at <u>100</u>.

Set the *Primary Threshold* to the <u>vFRed</u> channel and select the <u>Height (-H)</u> parameter and set the *Manual* threshold to <u>1900</u>. Set the *Width* channel to <u>vFRed</u> (690/50).

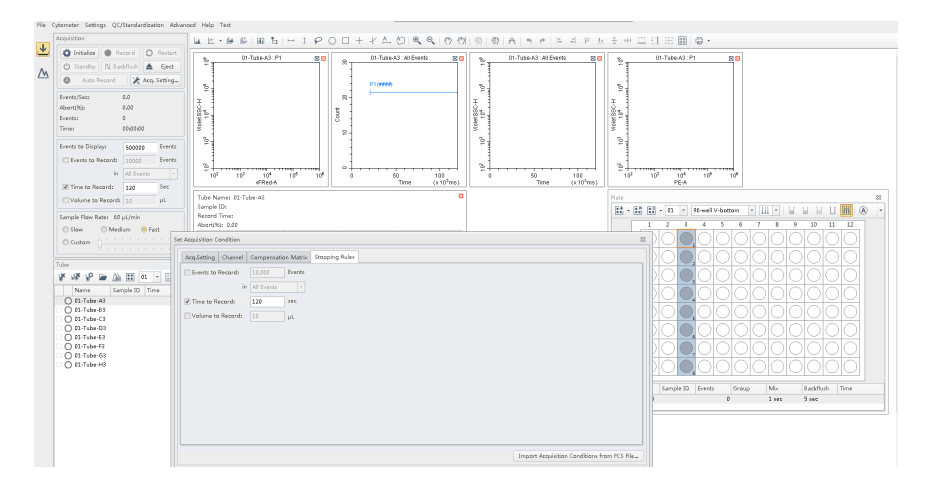

On the Stopping Rules tab, check Time to Record and enter <u>120</u> seconds. Uncheck *Events to Record*. At High Sample Speed (~60  $\mu$ /min) on the CytoFlex, this will collect data from 120  $\mu$  of sample.

Note: Typically, data from the first 20 ul (20 seconds) are discarded, due to high background that frequently occurs at the beginning of a well, so that data from 100 uL is analyzed for each sample. This gating will happen automatically using the vFC<sup>TM</sup> Data Analysis Layout.

In the Acquisition dialogue, set Events to Display to 500,000.

4. Adjust Trigger Channel Threshold. Load a well of VFC Staining Buffer and allow system to run for 15 seconds on high flow rate (60ul/min). Set the instrument to trigger from the blue laserexcited, 690/50-H (vFRed) fluorescence channel at 1900, then adjust the manual threshold until you get 10-15 events/second in a Buffer Only sample. Apply this threshold to all wells and save template file (.xitm) for future use. In general, once optimized the threshold does not need to be changed from day to day.

Save Template as vFC Assay.

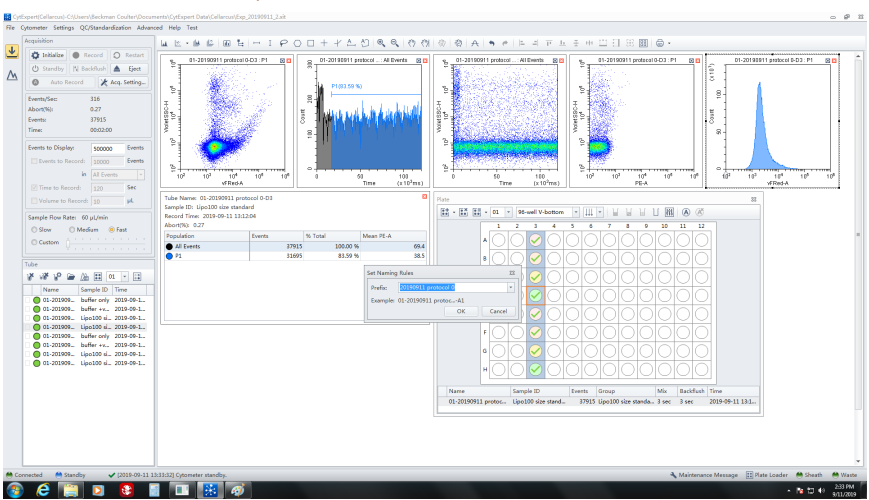

Highlight wells and define Names as yearmonthdate (eg. 20190704) and Set Group names as defined in "staining wells" on the relevant Protocol Plate Map.

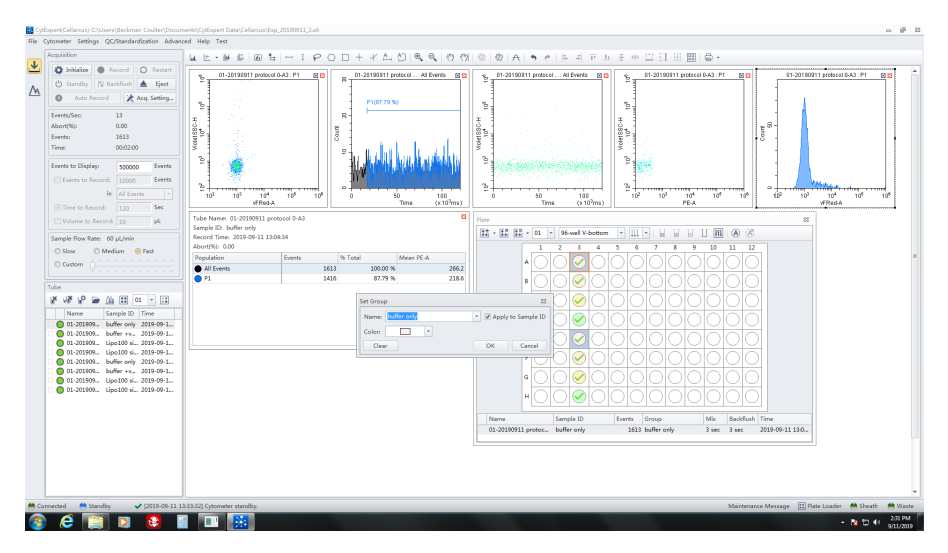

6. Auto Record data. You are now ready to run samples. Click Auto Record to run the selected Sample wells.

## 5. Set File and Group names.

CytoFlex vFC<sup>™</sup> Set up 191127

Notes